## ¿Cómo hacer un ítem de asocie o pareo usando los recuadros de texto para respuesta de desarrollo?

Este es cuando el estudiante debe digitar la letra de una columna en los paréntesis de la otra.

## PASOS:

- 1. Dibuje con el cursor un cuadro de texto sobre el paréntesis.
- 2. Escriba en el recuadro la opción correcta para ese paréntesis.

Asocie los ejemplos de sustantivo de la columna A con los tipos de sustantivos de la columna B, anotando la letra en el paréntesis correspondiente.

| Columna A<br>Ejemplos de sustantivos | Columna B<br>Tipos de sustantivo |
|--------------------------------------|----------------------------------|
| a. jauría                            | Abstracto                        |
| b. Juan                              | () Común individual              |
| c. perros                            | Propio                           |
| d. felicidad                         | () Común colectivo               |

Asocie los ejemplos de sustantivo de la columna A con los tipos de sustantivos de la columna B, anotando la letra en el paréntesis correspondiente.

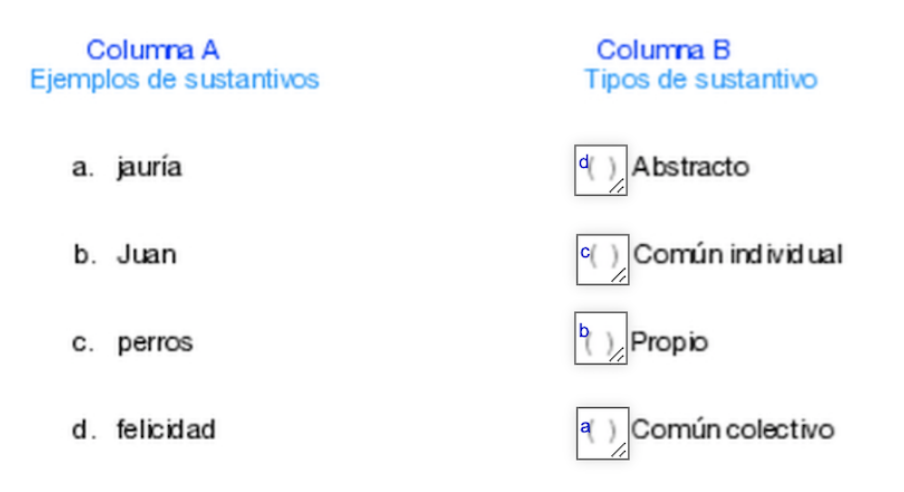

En la instrucción es importante indicar que la letra debe escribirse tal como está en la columna, si es minúscula en minúscula, porque si no el sistema la evalúa como error.

Así lo ve el estudiante:

Cuando el estudiante envíe o finalice la hoja se le calificará de una vez, de esta manera:

Asocie los ejemplos de sustantivo de la columna A con los tipos de sustantivos de la columna B, anotando la letra en el paréntesis correspondiente.

| Columna A<br>Ejemplos de sustantivos | Columna B<br>Tipos de sustantivo |
|--------------------------------------|----------------------------------|
| a. jauría                            | (d) Abstracto                    |
| b. Juan                              | (c) Común individual             |
| c. perros                            | ( <sup>b</sup> ) Propio          |
| d. felicidad                         | (a) Común colectivo              |

10. ¿Cómo hacer un ítem de respuesta corta o de respuesta única o cerrada o un complete usando los recuadros de texto para respuesta de desarrollo?

## PASOS:

- 1. Dibujamos con el cursor los recuadros para las respuestas.
- 2. Anotamos las respuestas correctas en los recuadros.

Completo las secuencias numéricas:

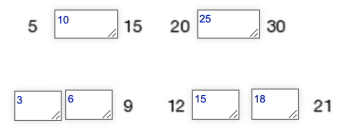

Identifico el adjetivo calificativo en cada oración, lo escribo en el recuadro. Recuerde que debe escribirlo igual a como a aparece en la oración.

1. El gato negro me asustó.

| Adjetivo:                   | 1 |
|-----------------------------|---|
| 2. La gran flor es hermosa. |   |
| Adjetivo: gran              | 1 |

## Así lo verá el estudiante y usted en la previsualización:

Completo las secuencias numéricas:

| 5 | 15 | 20 30 |
|---|----|-------|
|   | 9  | 12 21 |

Identifico el adjetivo calificativo en cada oración, lo escribo en el recuadro. Recuerde que debe escribirlo igual a como a aparece en la oración.

1. El gato negro me asustó.

| Adjetivo: |  |
|-----------|--|
| Adjetivo: |  |

2. La gran flor es hermosa.

| Adjetivo: |  |
|-----------|--|
|           |  |

Cuando el estudiante le dé finalizar se le calificarán de una vez, por ser respuesta única y usted haberla agregado cuando configuró.

Completo las secuencias numéricas:

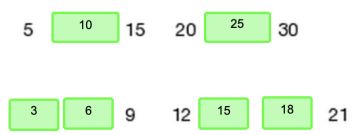

Identifico el adjetivo calificativo en cada oración, lo escribo en el recuadro. Recuerde que debe escribirlo igual a como a aparece en la oración.

1. El gato negro me asustó.

| Adjetivo: | negro |
|-----------|-------|
|           |       |

2. La gran flor es hermosa.

| Adjetivo: | gran |
|-----------|------|
|           |      |